# TrackMix WiFi

TrackMix WiFi med 4K 8MP Ultra HD-oppløsning tar bilder med flotte detaljer. Finn ut mer når du zoomer inn. Det kan skille mennesker, kjøretøy og kjæledyr fra andre gjenstander, noe som gir mer nøyaktige varsler. I tillegg kan du snakke tilbake via kameraets innebygde mikrofon og høyttaler.

## 1. Spesifikasjoner

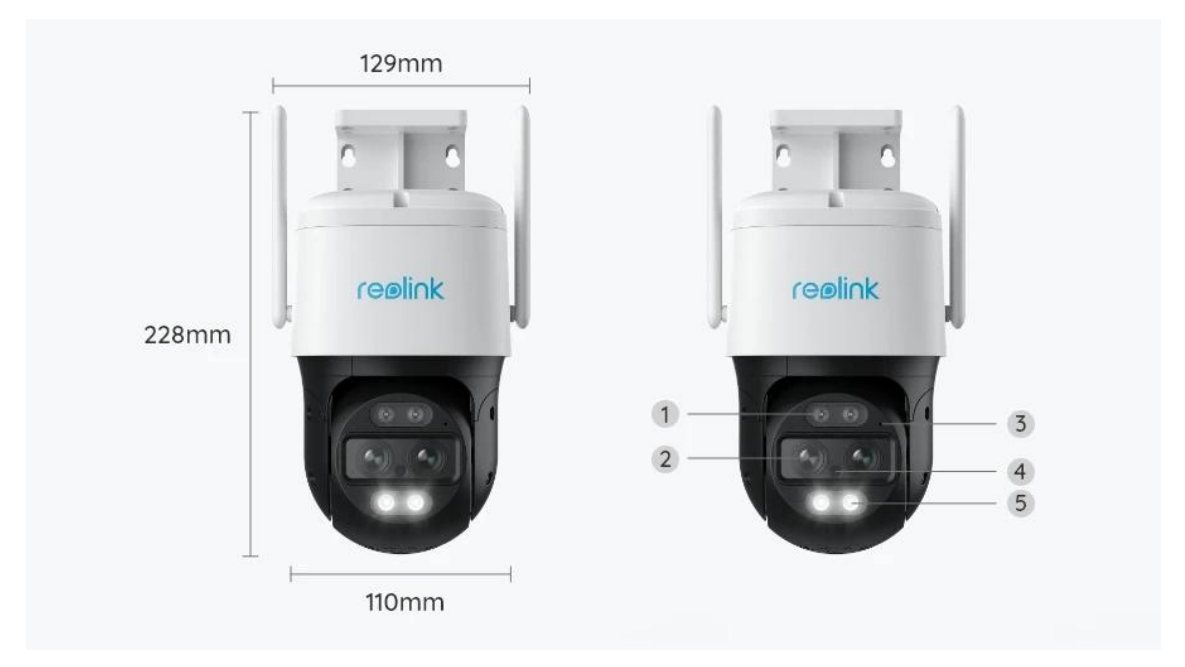

| 1 | Infrarød LED  |
|---|---------------|
| 2 | Linse         |
| 3 | Mikrofon      |
| 4 | Dagslyssensor |
| 5 | Spotlight     |

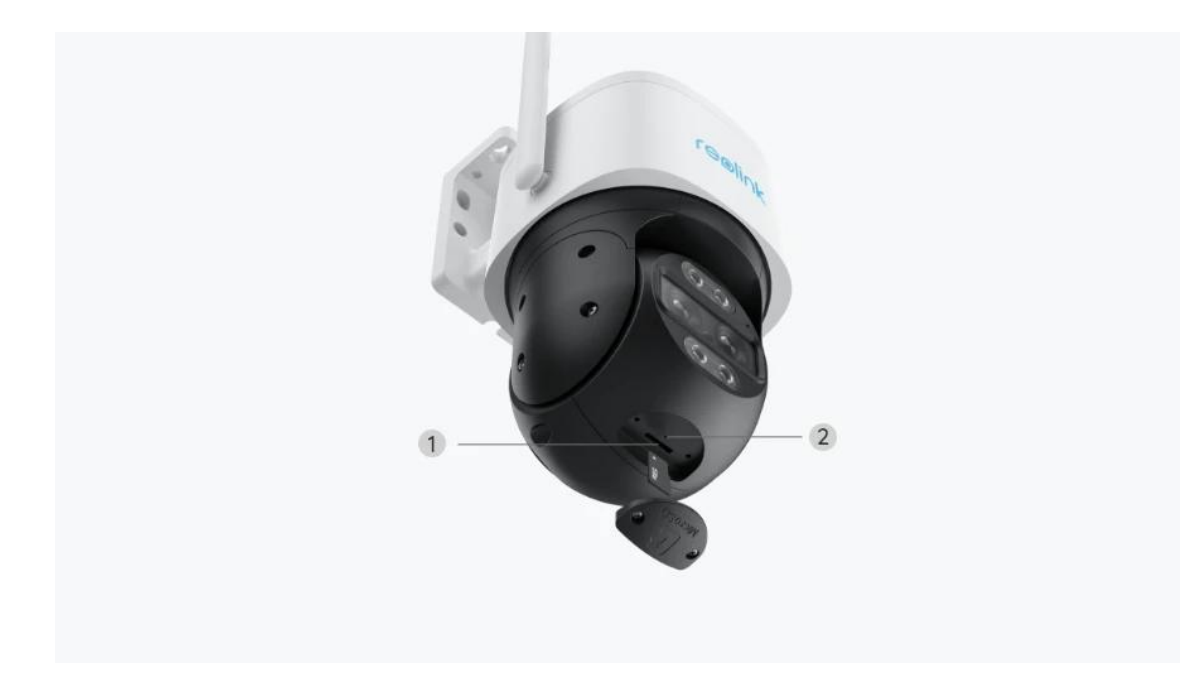

| 1 | Mikro SD-kortspor     |
|---|-----------------------|
| 2 | Tilbakestillingsknapp |

# 2. Oppsett og installasjon

### Klargjøring av kameraet

### Hva er i esken?

**Merk:** Pakkeinnholdet kan variere og oppdateres med ulike versjoner og plattformer, se på informasjonen nedenfor bare som en referanse. Og det faktiske pakkeinnholdet er underlagt den nyeste informasjonen på produktsalgssiden. TrackMix WiFi

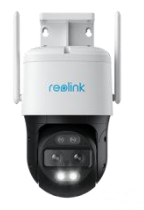

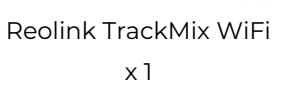

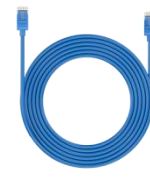

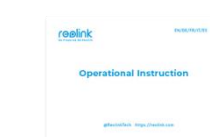

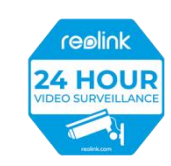

1m nettverkskabel Hurtigstartveiledning x Overv x1

Overvåkningsmerke x 1

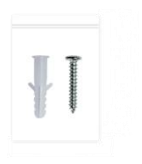

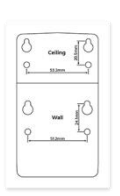

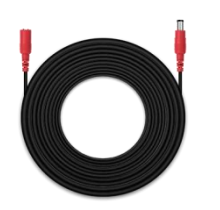

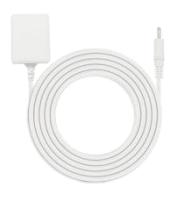

Pakke med skruer x 1

Monteringsmal x 1

4,5m skjøteledning for strømtilførsel x 1

Strømadapter 12V/2A x 1

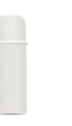

Vanntett lokk x 1

Konfigurere kameraet i appen

Det er to metoder for å foreta installasjonen av kameraet: 1. Med en Wi-Fi-tilkobling, 2. Med en nettverkskabelforbindelse.

1. Med en Wi-Fi-tilkobling

Trinn 1. Trykk på <table-cell-rows> ikonet øverst til høyre for å legge til kameraet.

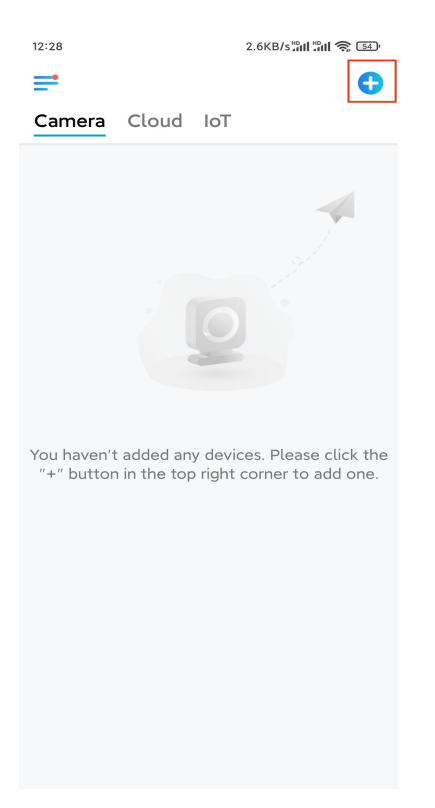

Trinn 2. Skann QR-koden på kameraet.

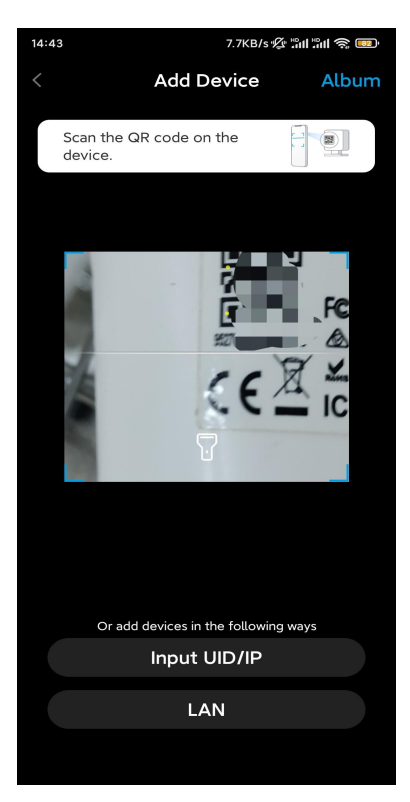

Trinn 3. Trykk på Velg Wi-Fi-tilkobling for å konfigurere Wi-Fi-innstillingene.

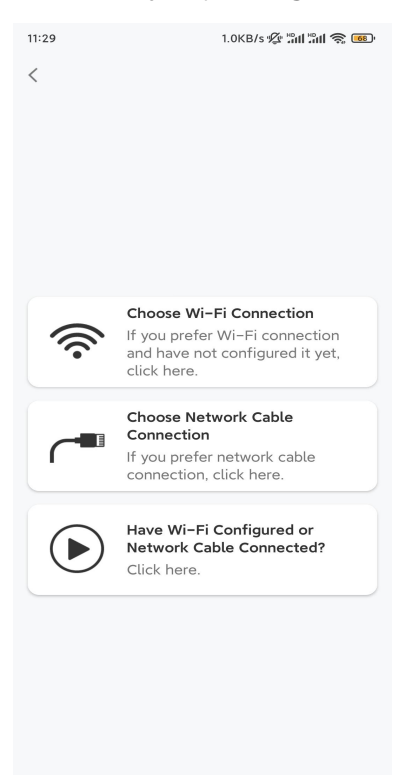

**Trinn 4.** Når du hører talemeldingene fra kameraet, merker du av for «Jeg har hørt stemmen som spilles av kameraet», og trykker på **Neste**.

| 12:01                                                                                   | 3.2KB/s 🖉 📶 🖏 🚳                                                                                         |
|-----------------------------------------------------------------------------------------|----------------------------------------------------------------------------------------------------|
| <                                                                                       |                                                                                                    |
|                                                                                         | )) ullu                                                                                                 |
| Please power on t<br>for the voice pron                                                 | he camera and wait<br>npts.                                                                             |
| If you have plugged<br>camera, please unpl<br>the camera. Do not<br>before Wi-Fi config | in a network cable to the<br>ug the cable and reboot<br>plug in the network cable<br>uration succeeded. |
| I have heard to camera.                                                                 | the voice played by the                                                                                 |
| N                                                                                       | ext                                                                                                    |
| I didn't hear t                                                                         | he voice prompt                                                                                         |

Trinn 5. Velg et WiFi-nettverk, skriv inn WiFi-passordet, og trykk på Neste.

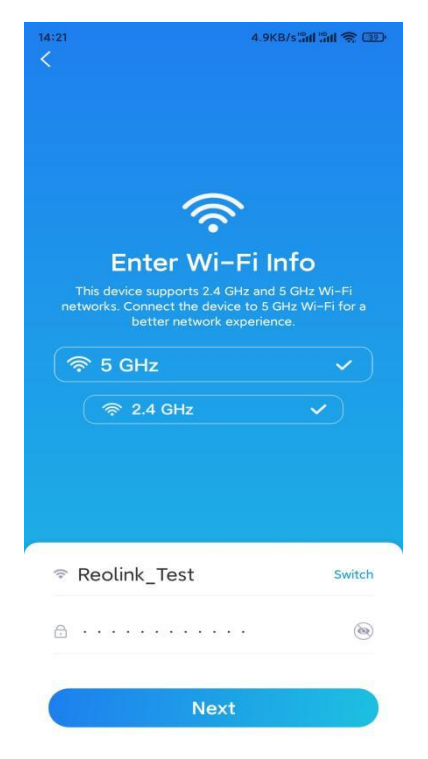

Trinn 6. Skann QR-koden på appen med kameralinsen.

Trykk på **Skann nå**. QR-koden genereres, og vises på telefonen din. Hold telefonen foran kameraet i en avstand på ca 20 cm (8 tommer), og la telefonen vende mot kameralinsen for å la kameraet skanne QR-koden.

Når du hører pipelyden, merker du av for «Jeg har hørt en pipelyd fra kameraet» og

#### trykker på Neste.

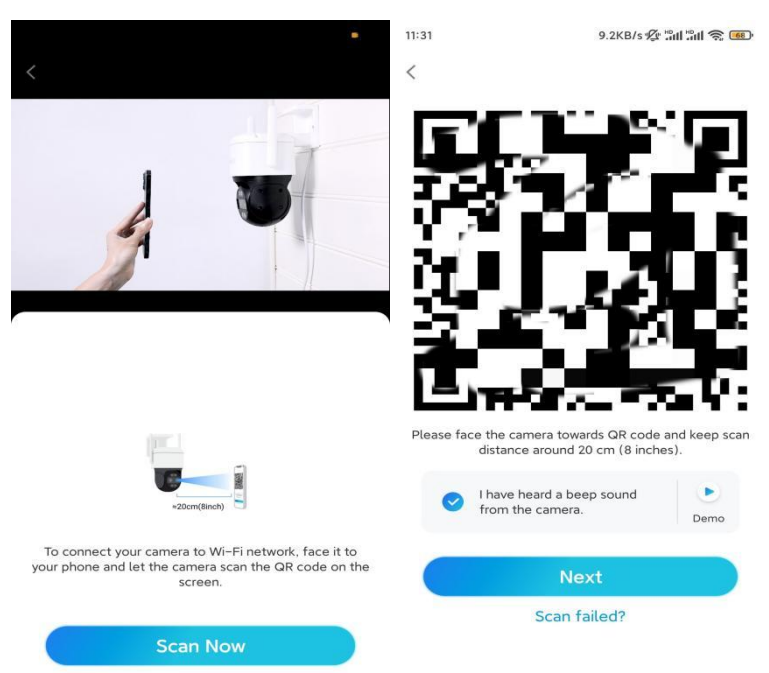

**Trinn 7**. Når du hører en talemelding «Tilkobling til ruteren lyktes» fra kameraet, merker du av for «Jeg har hørt talemeldingen», og trykker på **Neste**.

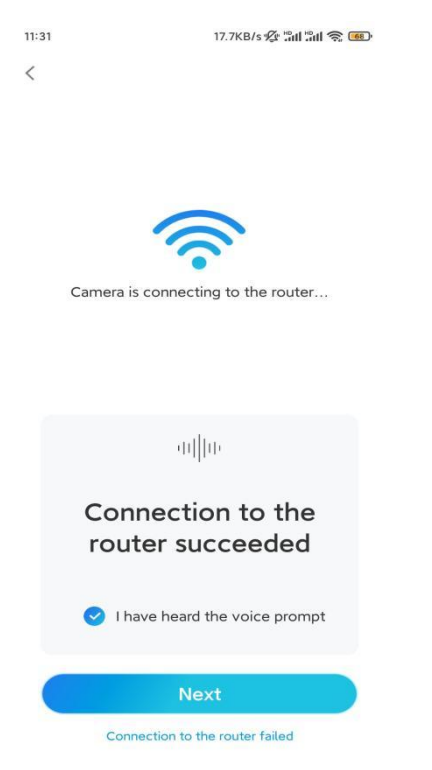

**Merk:** Hvis du hører talemeldingen «Tilkobling til ruteren mislyktes», må du dobbeltsjekke om du har angitt Wi-Fi-informasjonen riktig i forrige trinn. **Trinn 8.** Opprett et påloggingspassord og navngi kameraet ditt.

| 11:33   | 7.1KB/s 🕸 🏦                                                        | °ill \$ <b>®</b> ' | 14:22    | 16.1KB/s 📶 📶 🥱 💷     |
|---------|--------------------------------------------------------------------|--------------------|----------|----------------------|
|         | Device initialization                                              |                    | D        | evice initialization |
|         |                                                                    |                    |          |                      |
|         |                                                                    |                    |          |                      |
|         |                                                                    |                    |          |                      |
| First   |                                                                    |                    |          |                      |
| FIISU   | step                                                               |                    |          |                      |
| Cre     | eate device                                                        |                    |          |                      |
| pas     | sword                                                              |                    |          |                      |
| The ac  | count info is required when you<br>(s) on other platforms. Keep it | u access           | Second s | tep                  |
| quicker | access.                                                            |                    | Name     | e Your Device        |
|         | (Default device                                                    |                    |          |                      |
|         | account)                                                           |                    | Name yo  | ur camera            |
| ÷ ⊡     |                                                                    | ۰ (۱)              |          |                      |
| Α.      |                                                                    |                    |          | Next                 |
|         |                                                                    |                    |          |                      |
|         | Password strength: Weak                                            |                    |          |                      |
|         | Next                                                               |                    |          |                      |
|         |                                                                    |                    |          |                      |
|         |                                                                    |                    |          |                      |
|         |                                                                    |                    |          |                      |
|         |                                                                    |                    |          |                      |

Trinn 9. Konfigurasjon fullført. Trykk på Fullfør, og du kan starte live visning nå.

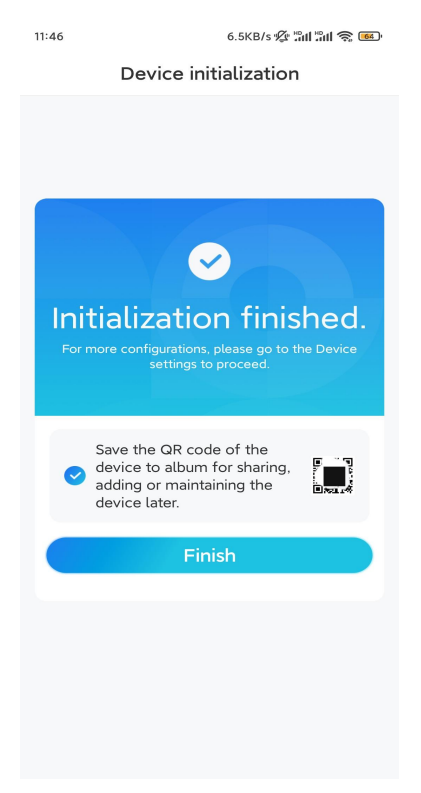

2. Med en nettverkskabeltilkobling

For å gjøre det første oppsettet, slå på kameraet med DC-adapteren, koble kameraet til ruterenes LAN-port med en Ethernet-kabel og følg trinnene nedenfor. **Trinn 1.** Hvis telefonen, kameraet og ruteren er på samme nettverk og du har aktivert **alternativet Legg til enhet automatisk** i appinnstillingene, kan du trykke og velge denne enheten på Enheter-siden og gå til **trinn 3**.

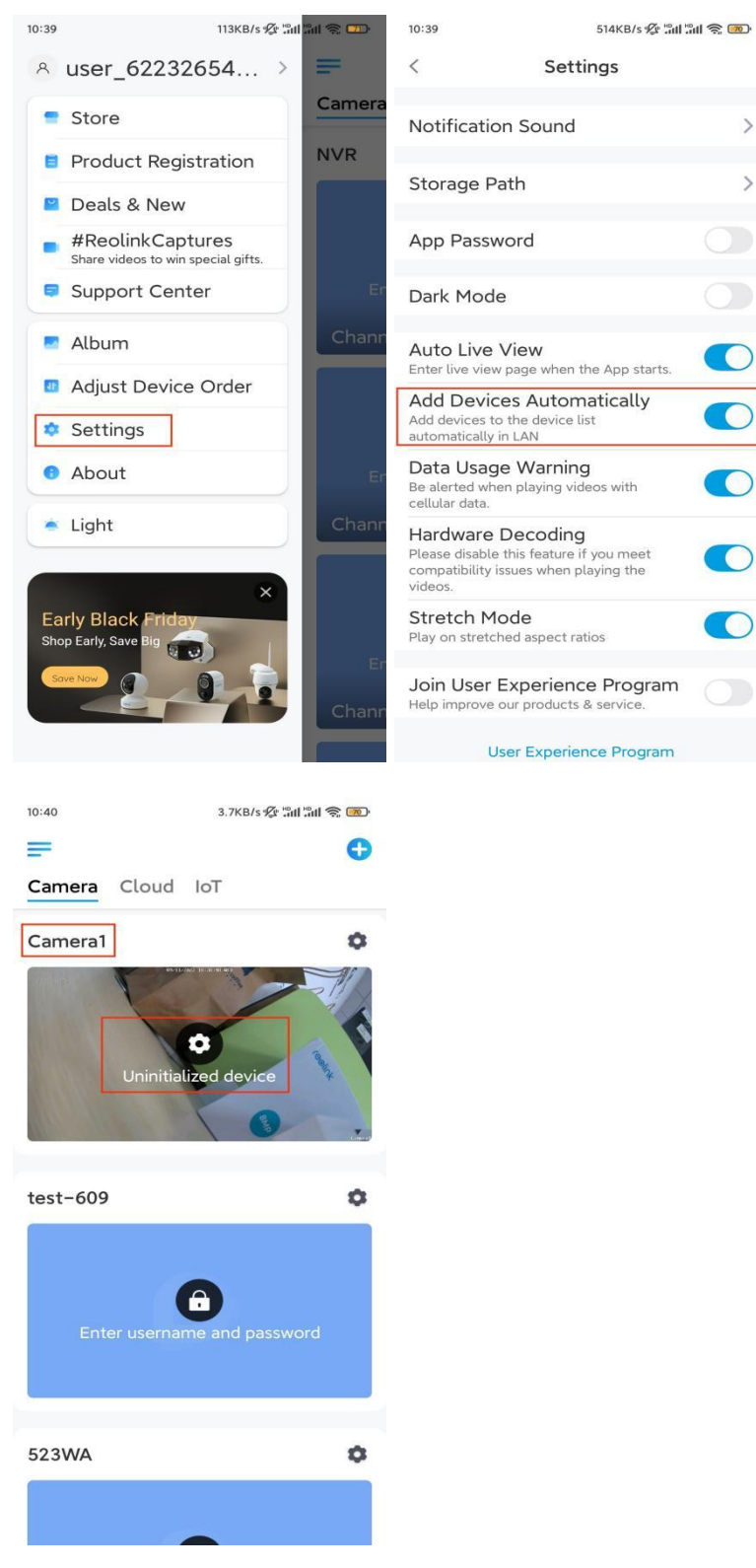

Ellers kan du trykke på ikonet øverst til høyre, og skanne QR-koden

på 😌 kameraet for å legge til kameraet.

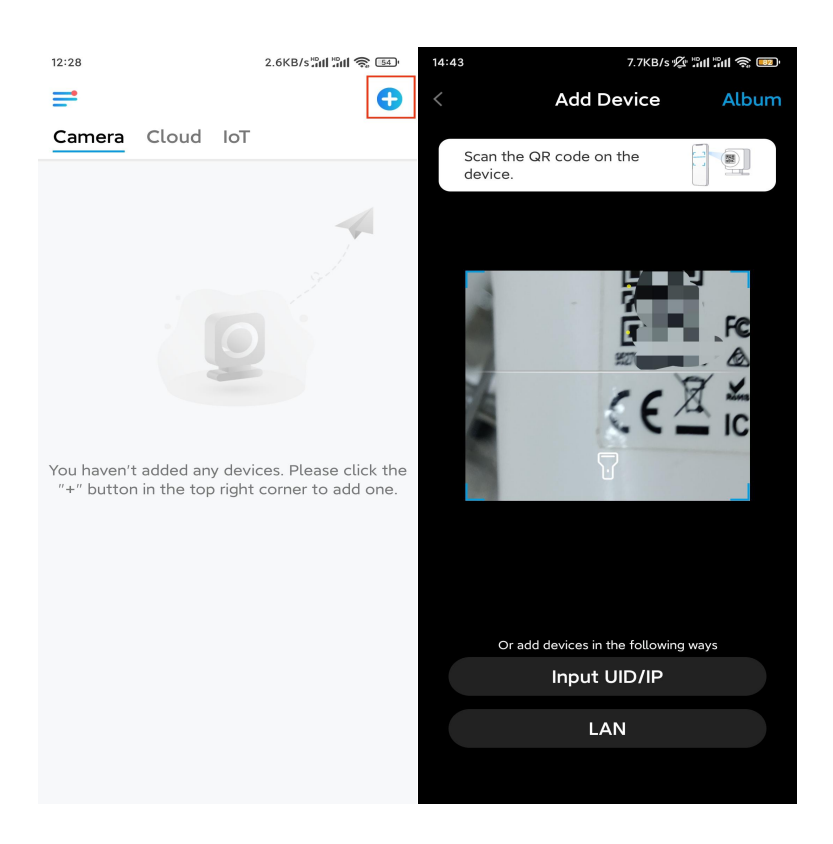

#### Trinn 2. Trykk på Velg nettverkskabeltilkobling.

Kontroller at kameraet er koblet til på riktig måte, som vist i diagrammet, og trykk deretter på **Få tilgang til kameraet**.

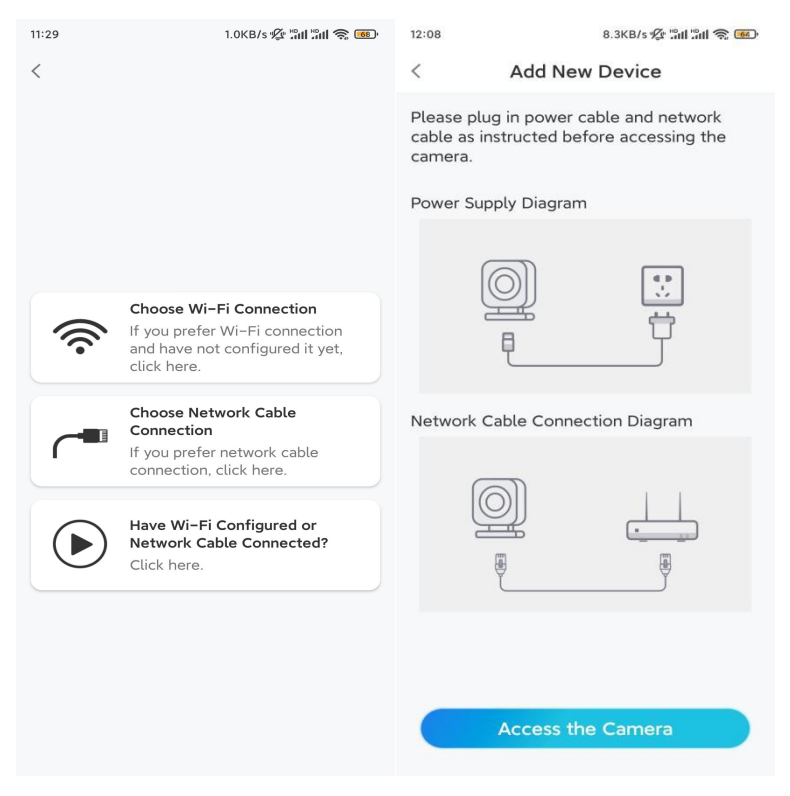

Trinn 3. Opprett et enhetspassord og navngi enheten.

| 11:33                     | 7.1KB/s י∰ ₊tt                                                                         | 11 ° 11 📚 📧 | 14:22 | 16.1KB/s 🔐 🕅 🥱 💷      |
|---------------------------|----------------------------------------------------------------------------------------|-------------|-------|-----------------------|
| C                         | Device initialization                                                                  |             |       | Device initialization |
|                           |                                                                                        |             |       |                       |
|                           |                                                                                        |             |       |                       |
|                           |                                                                                        |             |       |                       |
| Eirst stor                |                                                                                        |             |       |                       |
|                           |                                                                                        |             |       |                       |
| Creat                     | e device                                                                               |             |       |                       |
| passv                     | vord                                                                                   |             |       |                       |
| The accoun<br>device(s) o | The account info is required when you access device(s) on other platforms. Keep it for |             | Secon | a step                |
| quicker acc               | ess.                                                                                   |             | Nam   | ne Your Device        |
| admir                     | (Default device                                                                        |             | ь.    |                       |
|                           | account)                                                                               |             | Name  | your camera           |
| <b>∂</b> · · · ·          |                                                                                        | ⊛ ⊗         |       |                       |
| ÷ · · · ·                 |                                                                                        | ⊛ ⊗         |       | Next                  |
|                           |                                                                                        |             |       |                       |
|                           | Password strength: Weak                                                                |             |       |                       |
|                           | Next                                                                                   |             |       |                       |
|                           |                                                                                        |             |       |                       |
|                           |                                                                                        |             |       |                       |
|                           |                                                                                        |             |       |                       |

**Trinn 4.** Velg WiFi-nettverket du vil bli med i, skriv inn passordet til WiFi-nettverket, og trykk på **Lagre** for å lagre konfigurasjonen.

|                                                   | ill '\$' 🚾'                                                                                                    |                                                                                                    |                                                                                                    |                                                          |
|---------------------------------------------------|----------------------------------------------------------------------------------------------------|----------------------------------------------------------------------------------------------------|----------------------------------------------------------------------------------------------------|----------------------------------------------------------|
| Device initialization                             |                                                                                                    |                                                                                                    |                                                                                                    |                                                          |
|                                                   |                                                                                                    | 12:11                                                                                                    | 10.4KB/s 🖉 🛍 🕯                                                                                                    | ill 🗟 📧                                                  |
|                                                   |                                                                                                    | Cancel                                                                                                    | Enter the password                                                                                                    | Save                                                     |
|                                                   |                                                                                                    | Please en                                                                                                    | ter the password of Reolink.                                                                                                    |                                                          |
|                                                   |                                                                                                    | •••••                                                                                                    | •••••                                                                                                    | $\otimes$ $\otimes$                                      |
| ер                                                |                                                                                                    |                                                                                                    |                                                                                                    |                                                          |
| i settings                                        |                                                                                                    |                                                                                                    |                                                                                                    |                                                          |
| lect the Wi-Fi to which<br>e is going to connect. | efresh                                                                                                    |                                                                                                    |                                                                                                    |                                                          |
| jhd7                                              | ê 🛜                                                                                                    |                                                                                                    |                                                                                                    |                                                          |
| jlkX                                              | <b>•</b>                                                                                                    |                                                                                                    |                                                                                                    |                                                          |
|                                                   | <b>•</b>                                                                                                    |                                                                                                    |                                                                                                    |                                                          |
| est                                               | ê 🛜                                                                                                    |                                                                                                    |                                                                                                    |                                                          |
| input                                             | >                                                                                                    |                                                                                                    |                                                                                                    |                                                          |
| orefer to use Ethernet cable.                     |                                                                                                    |                                                                                                    |                                                                                                    |                                                          |
|                                                   | ep<br><b>i settings</b><br>lect the Wi-Fi to which<br>a is going to connect.<br>i jhd7<br>i -jlkX<br>est<br>input | ep<br><b>Fi settings</b><br>Lect the Wi-Fi to which Refresh<br>a is going to connect.<br>Connect.<br>Connect. | ep<br>Fi settings<br>Lect the Wi-Fi to which Refresh<br>a is going to connect.<br>(j,hd7)<br>(-j)kX<br>(a) (*)<br>(b) (*)<br>(c) (*)<br>(c | 12:11 10.4KB/s ≪ Tail Tail Tail Tail Tail Tail Tail Tail |

Trinn 5. Konfigurasjon fullført. Trykk på Fullfør, og du kan starte live visning nå.

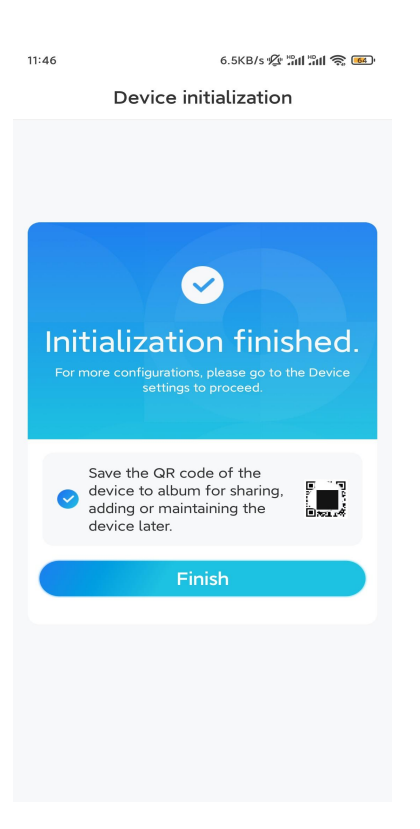

### Installere kameraet

Etter spenningen ved å sette opp TrackMix, vil du møte installasjonen av kameraet. Så vi er her for å hjelpe deg med guider om hvordan du monterer TrackMix-kameraet på veggen eller i taket. Det er opp til deg.

Monter kameraet på veggen

Trinn 1. Fest monteringshullsmalen på veggen, og bor hull tilsvarende.

**Trinn 2.** Skru monteringsbunnen til veggen ved hjelp av skruene som følger med i pakken.

**Trinn 3.** Du kan kontrollere kameraet for å panorere og vippe via Reolink-appen eller klienten for å justere kameraets retning.

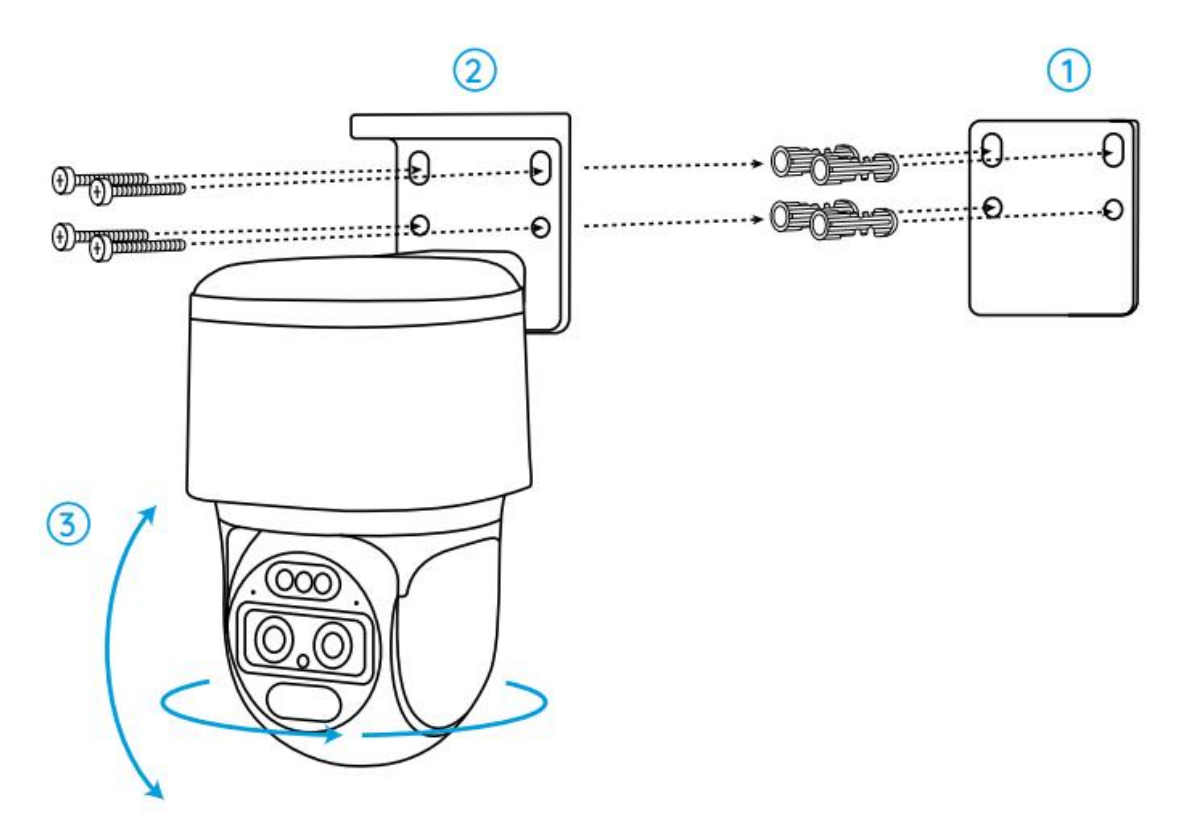

**Merk:** Hvis du installerer kameraet på en ganske hard overflate som gips, bruk gipsankerne som følger med i pakken.

Monter kameraet i taket

Trinn 1. Fest monteringshullsmalen i taket, og bor hull tilsvarende.

**Trinn 2.** Skru monteringsbunnen til veggen ved hjelp av skruene som følger med i pakken.

**Trinn 3.** Juster kameraets retning ved å kontrollere kameraet for å panorere og vippe via Reolink-appen eller klienten.

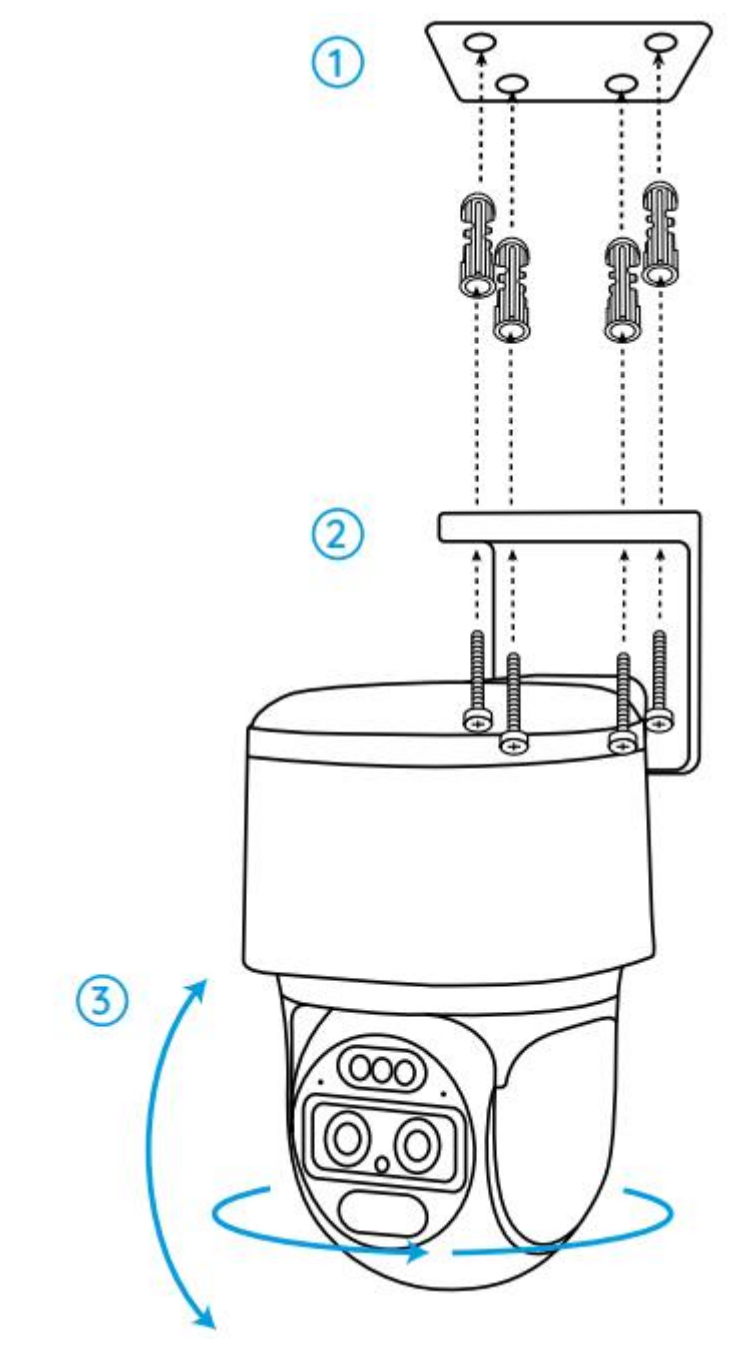

Merk: Bruk gipsankrene som følger med i pakken om nødvendig.